Impuestos y Contribuciones > Pago a GDF >

### Contenido

| >> | Pago a GDF - Línea de Captura                      | 2  |
|----|----------------------------------------------------|----|
| >> | Pago a GDF - Captura de Datos Adicionales          | 5  |
| >> | Pago a GDF - Confirmación                          | 7  |
| >> | Pago a GDF - Aplicación                            | 10 |
| >> | Pago a GDF - Impresión de Comprobante – Aplicación | 12 |

Impuestos y Contribuciones > Pago a GDF >

Empresarial Página 2

**Banca**Net

### » Pago a GDF - Línea de Captura

#### ¿Qué encuentro en esta página?

En esta página puede realizar el pago a la Tesorería del Distrito Federal, para lo cual, deberá tener asignada la facultad 4, y una línea de captura emitida por el GDF.

Los conceptos que se pueden pagar son los publicados por el Gobierno del Distrito Federal y los podrá en encontrar en la siguiente liga: <u>http://www.finanzas.df.gob.mx/formato\_lc/conceptos.php</u>

#### ¿Cómo puedo obtener los datos que me interesan?

La página está compuesta por las siguientes secciones:

#### 1. Cuentas

• Cuenta retiro:

Elija de la lista de selección la cuenta con la que desea realizar el pago de impuesto. Esta lista de selección contiene las diez cuentas más usadas.

Si no encuentra alguna de sus cuentas, haga clic en la opción *Ver todas las cuentas*; se abrirá una ventana en la que se muestran todas las cuentas y donde puede buscar por nombre, alias, sucursal o número de cuenta.

Dentro de esta ventana sólo se pude seleccionar una cuenta.

#### 2. Datos del pago

- Línea de captura: Aquí debe registrar la línea de captura del pago emitida por el GDF.
- Importe MXN: Aquí debe registrar la cantidad o monto a pagar.

#### 3. Opciones adicionales

- Programar a fecha futura: Al seleccionar esta opción, se mostrarán los siguientes datos.
  - Fecha: Por medio de un calendario se puede elegir la fecha en que se debe aplicar la operación.
     Sólo permite la selección de una fecha.
  - Hora: Muestra dos listas de selección, una para la hora (con valores de "00" a "23") y otra para los minutos (con valores "00", "15", "30" y "45").
- Autorizar en forma remota. Esta opción permite programar la operación para que sea autorizada por otro usuario desde otro equipo y antes de la fecha seleccionada. Al seleccionar esta opción, se presentarán los siguientes datos:
  - Fecha: Por medio de un calendario se puede elegir la fecha en que se debe aplicar la operación. Sólo se permite la selección de una fecha.
  - Hora: Muestra dos listas de selección, una para la hora(con valores de "00" a "23"), y otra para los minutos (con valores "00", "15", "30" y "45").

Al hacer clic en el botón "Continuar", Banca**Net Empresarial** validará que su línea de captura y el importe ingresados sean válidos para realizar el pago, si es así, se presentará la pantalla para capturar los Datos Adicionales para completar el Pago al GDF, de lo contrario, le enviará un mensaje de de error indicando que los datos capturados no son validos.

Impuestos y Contribuciones > Pago a GDF >

BancaNet Empresarial

Página 3

| BancaNet<br>Empresarial                                                                                                  |                                                                                                    | Javier Álvarez   Empresa Demo S.A. de C.V.<br>javieralvarez@empresademo.com.mx   55.55.1111.0000   <u>Actuatizar</u><br>Martes 07 de Julio de 2015, 12.00 Centro de México   Último acceso por BancaNet: 20/12/15 a las 01:30:54 | ☆ 🌲 🖾 🌣   |
|----------------------------------------------------------------------------------------------------|----------------------------------------------------------------------------------------------------|----------------------------------------------------------------------------------------------------|-----------|
| CONSULTAS TRANSFERENCIAS Y PA                                                                                            | SOS IMPUESTOS Y CONTRIBUCIONES COBRANZ                                                                    | A INVERSIONES SERVICIOS ADICIONALES ADMINISTRACIÓN                                                                                                    | SALIR     |
| Resumen 🐻 Impuestos Federale                                                                                             | impuestos Estatales Pago a GDF                                                                            | TESOFE 🐻 SUA 🐻 ISSSTE 🛄 Comprobantes                                                                                                    |           |
| Pago a GDF                                                                                                    |                                                                                                    |                                                                                                    | 80        |
| Demo                                                                                                    | Registro de pagos<br>Seleccione una cuenta de retiro, capture los datos del pago                          | y dé elis en "Continuar".                                                                                                    |           |
| BancaNet<br>Empresarial                                                                                                  | Cuentas                                                                                                   | Cuenta retiro Cheques                                                                                                    |           |
| ¿Qué desea hacer?                                                                                                    |                                                                                                    | JAVIEN ALVAREZ - 4/24/24/242 38800 M//N, 5 3/U00/U00/U0                                                                                                    |           |
| <ul> <li>Ir a Historial de Banca Electrónica</li> <li>Ir a Pendientes de Autorizar</li> <li>Ir a comprobantes</li> </ul> | Datos de la<br>transferencia                                                                              | Linea de captura GDF         Importe MXN           84103XX8065VCUJSGB9R <ul> <li>1,000.00</li> <li> </li> </ul>                                                                                                    |           |
| Pago masivo a GDE                                                                                                    |                                                                                                    |                                                                                                    |           |
|                                                                                                    | Opciones<br>adicionales                                                                                   | Programar a fecha futura     Autorizar en forma remota                                                                                                    |           |
|                                                                                                    |                                                                                                    |                                                                                                    | Continuar |
| WEBTEXT01-ND001-LACINTGTDUAS                                                                                             |                                                                                                    |                                                                                                    |           |
| 🚱 Banamex 🛛 D.R. @                                                                                                    | Copyright 2009, Derechos Reservados. Banco Nacio<br>a Católica 44. Centro Histórico. Del. Cuauhtémoc. C.F | inal de México, S.A., integrante de Grupo Financiero Banamex.<br>?. 06000, México, Distrito Federal, México                                                                                                    |           |

Si selecciona la opción adicional "Programar a fecha futura", y elije una fecha que exceda la fecha de vigencia de la línea de captura, Banca**Net Empresaria**l, le informará que no puede realizar el pago en dicha fecha por lo que deberá elegir otra dentro del rango de la vigencia de la línea capturada.

Impuestos y Contribuciones > Pago a GDF >

Página 4

BancaNet Empresarial

| Aviso importante                    |                                                                                        |  |  |  |  |
|-------------------------------------|----------------------------------------------------------------------------------------|--|--|--|--|
| La fecha de programación excede la  | La fecha de programación excede la fecha de vigencia de la línea de captura:           |  |  |  |  |
| 10/07/2012 ddmmaaaa                 | 10/07/2012 ddmmaaaa                                                                    |  |  |  |  |
| Si desea continuar con su operación | Si desea continuar con su operación, seleccione una fecha válida para aplicar su pago. |  |  |  |  |
| Programar a fecha futura            |                                                                                        |  |  |  |  |
| Fecha                               | Hora                                                                                   |  |  |  |  |
|                                     | 14 💙 : 15 💙                                                                            |  |  |  |  |
| Cancelar                            | Continuar                                                                              |  |  |  |  |

Impuestos y Contribuciones > Pago a GDF >

# Empresarial

Página 5

BancaNet

### » Pago a GDF - Captura de Datos Adicionales

#### ¿Qué encuentro en esta página?

En esta página debe capturar la información necesaria completar el pago a la Tesorería del Distrito Federal.

#### ¿Cómo puedo obtener los datos que me interesan?

La página está compuesta por las siguientes secciones:

#### 1. Cuentas

- Cuenta retiro: Presenta el nombre o alias de la cuenta y el número.
- Saldo MXN: Presenta el saldo de la cuenta.

#### 2. Concepto

- Pago de
- Concepto
- Línea de Captura
- Vigencia de la línea
- Importe

#### 3. Datos del pago

Ingrese los datos necesarios para el llenado su recibo oficial de la Tesorería, el cual servirá como comprobante ante las oficinas del Gobierno del Distrito Federal.

- Nombre o razón social
- Domicilio
- Colonia
- Delegación / municipio
- Código Postal (CP)
- Estado
- Datos Adicionales: estos dependerán de la línea de captura a pagar.

Al hacer clic en el botón "Regresar", aparecerá la pantalla de captura, conservando los valores ingresados anteriormente.

Al hacer clic en el botón "Continuar", éste lo llevará a la pantalla de confirmación del Pago a GDF.

Impuestos y Contribuciones > Pago a GDF >

Empresarial Página 6

**Banca**Net

| BancaNet<br>Empresarial                                                                                                    |                                    |                                                                                                    | Martes 07 de Julio de 201:                                                         | javieralvar<br>5, 12:00 Centro de Méx | Javier Álvarez   Empresa Demo S.A. de C.v.<br>ez@empresademo.com.mx.  55.55.1111.0000   <u>Actuater</u><br>ico   Ultimo acceso por BancaNet.20/12/15 a las 01:30.5                                                                                   | ι.<br>≝ _ <b>≙ ệ ⊠ ☆</b><br>4 | • |
|----------------------------------------------------------------------------------------------------|------------------------------------|----------------------------------------------------------------------------------------------------|------------------------------------------------------------------------------------|---------------------------------------|----------------------------------------------------------------------------------------------------|-------------------------------|---|
| CONSULTAS TRANSFERENCIAS Y PAG                                                                                                    | OS IMPUESTOS Y CONTRIBUCIONES COBR | ANZA INVERSIONES S                                                                                                    | SERVICIOS ADICIONALES                                                              | ADMINISTRACIÓN                        |                                                                                                    | SALIR                         |   |
| Resumen 🗴 Impuestos Federales                                                                                                    | Impuestos Estatales Pago a GDF     | TESOFE 🐻 SUA                                                                                                    | 🐻 ISSSTE 🚺 Compro                                                                  | bantes                                |                                                                                                    |                               |   |
| Pago a GDF                                                                                                    | Registro de pagos                  |                                                                                                    |                                                                                    |                                       |                                                                                                    | 0                             |   |
| Demo<br>BancaNet<br>Empresarial                                                                                                    | Cuentas                            | Cuenta retiro                                                                                                    | VAREZ - 123456789012345                                                            |                                       | Saido MXN: \$ 10,000.000                                                                                                    |                               |   |
| ¿Qué desea hacer?<br>• Ir a Historial de Banca Electrónica<br>• Ir a Pendientes de Autorizar<br>• Ir a comprobantes<br>• Pago missivo a GDE | Concepto                           | Pago de<br>Concepto<br>Linea de captura<br>Vigencia de la línea<br>Importe<br>Tipo<br>Período<br>RFC                                                      |                                                                                    |                                       | Licencias de conducir<br>Licencias tipo A para vehículas particulares y<br>motocieltas (expedición / renovación con acta<br>del Ministerio Público)<br>84103XX6085VCUJ9GB9R<br>01/01/2013 dormaaaa<br>\$ 1,000.00.00<br>A<br>3 años<br>VATS561109546 |                               |   |
|                                                                                                    | Datos del pago                     | Capture los datos para<br>Nombre o razón socia<br>EMPRESA DEMO 52<br>Domicilio<br>Benjamín Franklin 190<br>Colonia<br>Miradores de Tapachu<br>CP<br>04739 | el llenado de su recibo Oficial d<br>al<br>ula 3<br>Estado<br>Seleccione un estado | le la Tesorería, el cual l            | le servirá como comprobante ante las oficinas del Gobier<br>Delegación / municipio<br>Álvaro Obregón                                                                                                    | no del Distrito Federal.      |   |
| WEBTEXT01-ND001-LACINTGTDUAS18                                                                                                    | Regresar<br>3∨                     |                                                                                                    |                                                                                    |                                       |                                                                                                    | Continuar                     |   |

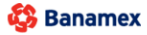

D.R. @ Copyright 2009, Derechos Reservados. Banco Nacional de México, S.A., integrante de Grupo Financiero Banamex. Isabel la Católica 44. Centro Histórico. Del. Cuauhtémoc. C.P. 06000, México, Distrito Federal, México

Impuestos y Contribuciones > Pago a GDF >

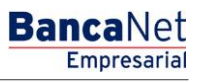

Página 7

### » Pago a GDF - Confirmación

#### ¿Qué encuentro en esta página?

En esta página puede ver el detalle de su pago al GDF, antes de aplicarlo.

#### ¿Cómo puedo obtener los datos que me interesan?

La página está compuesta por las siguientes secciones:

#### 1. Cuentas

- Cuenta retiro: Presenta el nombre o alias de la cuenta y el número.
- Saldo MXN : Presenta el saldo de la cuenta.

#### 2. Concepto

- Pago de
- Concepto
- Línea de Captura
- Vigencia de la línea
- Importe

#### 3. Datos del pago

Presenta los datos capturados en la pantalla anterior, para el llenado su recibo oficial de la Tesorería, el cual servirá como comprobante ante las oficinas del Gobierno del Distrito Federal.

- Nombre o razón social
- Domicilio
- Colonia
- Delegación / municipio
- Código Postal (CP)
- Estado
- Datos Adicionales: estos dependerán de la línea de captura a pagar.

Al hacer clic en el botón "Regresar", aparecerá la pantalla anterior de captura de Datos Adicionales, conservando los valores ingresados anteriormente.

Al hacer clic en el botón "Aceptar", aparecerá una ventana donde deberá ingresar su Challenge para aplicar su operación.

Impuestos y Contribuciones > Pago a GDF >

Empresarial Página 8

**Banca**Net

| SULTAS TRANSFERENCIAS Y PA          | GOS IMPUESTOS Y CONTRIBUCIONES COB                            | RANZA INVERSIONES SERVICIOS ADICIONALES ADMINISTRA | NCIÓN                                                                                                    | SALIR |
|-------------------------------------|---------------------------------------------------------------|----------------------------------------------------|----------------------------------------------------------------------------------------------------|-------|
| Resumen 🗴 Impuestos Federale        | s b Impuestos Estatales o Pago a GDF                          | TESOFE 🐻 SUA 🐻 ISSSTE 🔝 Comprobantes               |                                                                                                    |       |
| ago a GDF                           |                                                               |                                                    |                                                                                                    |       |
| Dama                                | Registro de pagos<br>Confirme los datos del pago para aplicar |                                                    |                                                                                                    |       |
| BancaNet                            | Cuentas                                                       | Cuenta retiro                                      |                                                                                                    |       |
| Empresarial                         |                                                               | CUENTA - JAVIER ALVAREZ - 123456789012345          | Saldo MXN: \$ 10,000.000                                                                                                    |       |
| Qué desea hacer?                    |                                                               |                                                    |                                                                                                    |       |
| Ir a Historial de Banca Electrónica | Concepto                                                      | Pago de                                            | Licencias de conducir                                                                                                    |       |
| Ir a Pendientes de Autorizar        |                                                               | Concepto                                           | Licencias tipo A para vehículos particulares y<br>motocicletas (expedición / renovación con acta<br>del Ministerio Público) |       |
| Ir a comprobantes                   |                                                               | Línea de captura                                   | 84103XX606SVCUJ9GB9R                                                                                                    |       |
| Pago masivo a GDF                   |                                                               | Vigencia de la línea                               | 01/01/2013 ddmmaaaa                                                                                                    |       |
|                                     |                                                               | RFC                                                | VATS561109546                                                                                                    |       |
|                                     |                                                               | Ejercicio                                          | 2012                                                                                                    |       |
|                                     |                                                               | Mes                                                | Octubre                                                                                                    |       |
|                                     |                                                               | Remuneraciones                                     | 100                                                                                                    |       |
|                                     |                                                               | Tipo de declaración<br>Número de trabajadores      | Complementaria<br>10                                                                                                    |       |
|                                     |                                                               |                                                    |                                                                                                    |       |
|                                     | Datos del pago                                                | Nombre o razón social                              | EMPRESA DEMO 52                                                                                                    |       |
|                                     |                                                               | Domicilio                                          | Benjamín Franklin 190                                                                                                    |       |
|                                     |                                                               | Colonia                                            | Miradores de Tapachula 3                                                                                                    |       |
|                                     |                                                               | Delegación                                         | Álvaro Obregón                                                                                                    |       |
|                                     |                                                               | СР                                                 | 04739                                                                                                    |       |
|                                     |                                                               | Estado                                             | DISTRITO FEDERAL                                                                                                    |       |
|                                     |                                                               |                                                    |                                                                                                    |       |

Isabel la Católica 44. Centro Histórico. Del. Cuauhtémoc. C.P. 06000, México, Distrito Federal, México

Impuestos y Contribuciones > Pago a GDF >

Página 9

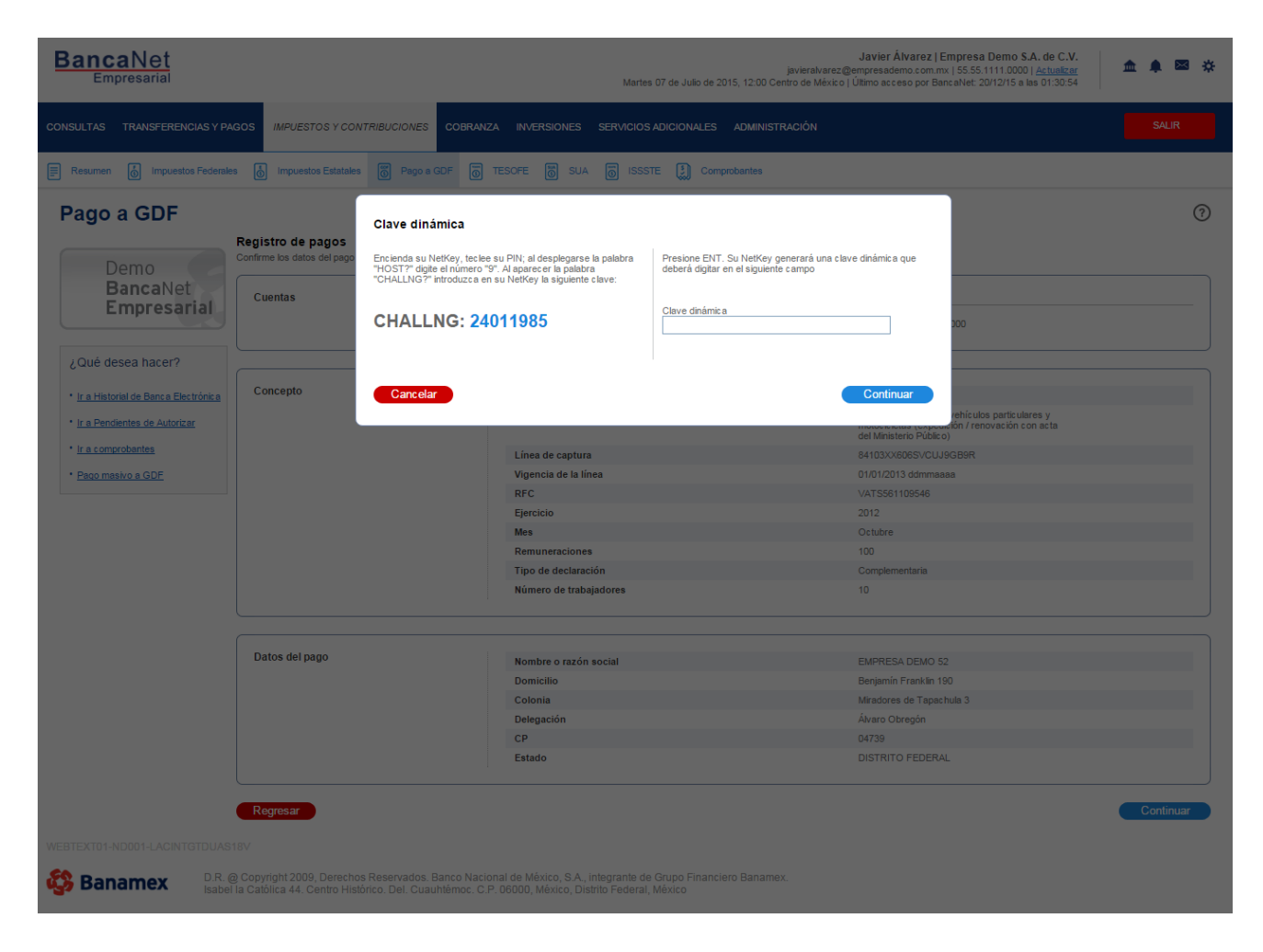

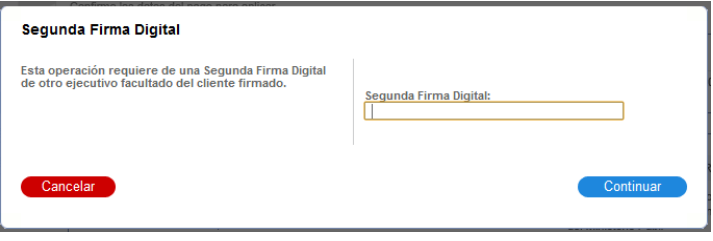

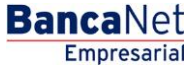

Impuestos y Contribuciones > Pago a GDF >

#### BancaNet Empresarial

Página 10

### » Pago a GDF - Aplicación

#### ¿Qué encuentro en esta página?

En esta página puede ver el detalle de su pago al GDF, una vez que éste ha sido aplicado.

#### ¿Cómo puedo obtener los datos que me interesan?

La página está compuesta por las siguientes secciones:

#### 1. Estatus

- Si el Pago es en Línea:
  - o Su transferencia ha sido Aplicada con número de autorización XXXXXX
- Si el Pago es Programado:
  - o Su transferencia ha quedado como Instrucción Recibida con número de autorización XXXXXX.

#### 2. Autorizadores

- Usuario N: Muestra el número y el nombre del usuario que realizó la operación siempre y cuando éste tenga facultades para realizarla; de no ser así no aparece este campo.
- Usuario N2: Muestra el número y el nombre del usuario que autorizó la operación; en caso de que no exista Usuario 2, no aparece este campo.

#### 3. Cuentas

- Cuenta retiro: Presenta el nombre o alias de la cuenta y el número.
- Saldo MXN : Presenta el saldo de la cuenta.

#### 4. Concepto

- Pago de
- Concepto
- Línea de Captura
- Vigencia de la línea
- Importe

#### 5. Datos del pago

- Nombre o razón social
- Domicilio
- Colonia
- Delegación / municipio
- Código Postal (CP)
- Estado
- Datos Adicionales: estos dependerán de la línea de captura a pagar.

Impuestos y Contribuciones > Pago a GDF >

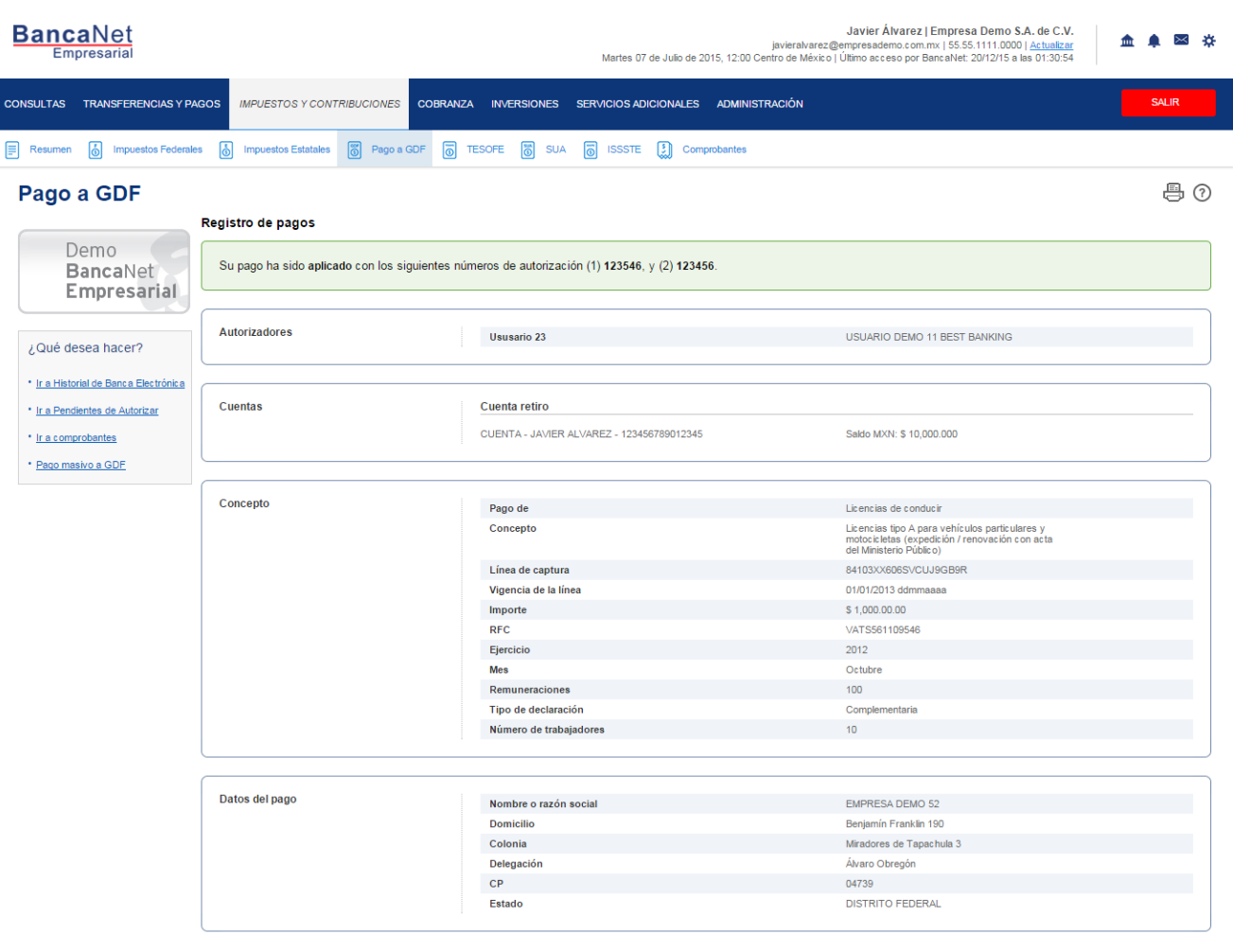

WEBTEXT01-ND001-LACINTGTDUAS18V

🍄 Banamex

D.R. @ Copyright 2009, Derechos Reservados. Banco Nacional de México, S.A., integrante de Grupo Financiero Banamex. Isabel la Católica 44. Centro Histórico. Del. Cuauhtémoc. C.P. 06000, México, Distrito Federal, México Página 11

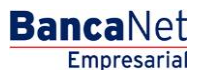

Impuestos y Contribuciones > Pago a GDF >

Empresarial Página 12

**Banca**Net

### » Pago a GDF - Impresión de Comprobante - Aplicación

Para imprimir su comprobante oficial de la Tesorería del GDF es necesario hacer clic en el ícono "Imprimir"

, de la pantalla de Aplicación, el cual se encuentra en la parte superior derecha de la pantalla. Para abrir dicho documento debe tener instalado en su equipo de computo el programa Adobe Acrobat Reader a partir de la versión 4.0 en adelante.

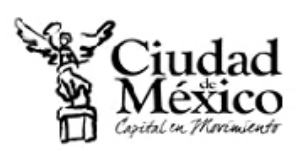

SECRETARÍA DE FINANZAS TESORERÍA

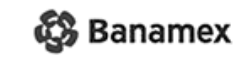

### RECIBO DE PAGO A LA TESORERÍA Licencias de Conducir

Realizado por Internet en Banamex

| DATOS GENERALES DEL CONTRIBUYENTE                                                                   |                                          | DATOS DEL CONCEPTO QUE SE PAGA                       |  |  |  |
|----------------------------------------------------------------------------------------------------|------------------------------------------|------------------------------------------------------|--|--|--|
| Chucho Perez                                                                                        |                                          |                                                      |  |  |  |
| CALLE Calle de la Nada No. 1<br>COL. Lomas de Sotelo<br>C.P. 01020<br>DEL. Alvaro Obregon<br>Mexico | Concepto:<br>Tipo:<br>Periodo:<br>Folio: | Licencia Tipo A Renovacion<br>A<br>1 Mes<br>75042050 |  |  |  |
| DAT                                                                                                 | OS DEL PAGO                              |                                                      |  |  |  |
| Banco: Banco Naci                                                                                   | A.                                       |                                                      |  |  |  |
| No. de Autorización: 12345678                                                                       |                                          |                                                      |  |  |  |
| Fecha de Pago: 05 Abr 2003                                                                          | 1                                        |                                                      |  |  |  |
| 1 fue                                                                                               |                                          |                                                      |  |  |  |
| 01XCARJ761010KN80127                                                                                |                                          |                                                      |  |  |  |
| CERTIFICACIÓN DIGITAL DE LA TESORERÍA                                                               |                                          |                                                      |  |  |  |
| 123456789012345678                                                                                  | 9012                                     | TOTAL PAGADO<br>\$123,456                            |  |  |  |